# Epic TIP SHEE

## Anesthesia Blood Tip Sheet

This tip sheet describes how an Anesthesiologist orders and documents the administration of a blood product during intra-op.

Unit Number and Product Code is scanned from the bag.

Before you document blood, please make sure you have done the following:

- 1. Sync your wireless scanner to your computer. (do both steps a and steps b)
  - a. Scan the 2D barcode located either on the wireless scanning modem or the bar code located on or around your anesthesia workstation. It looks like a sticker.

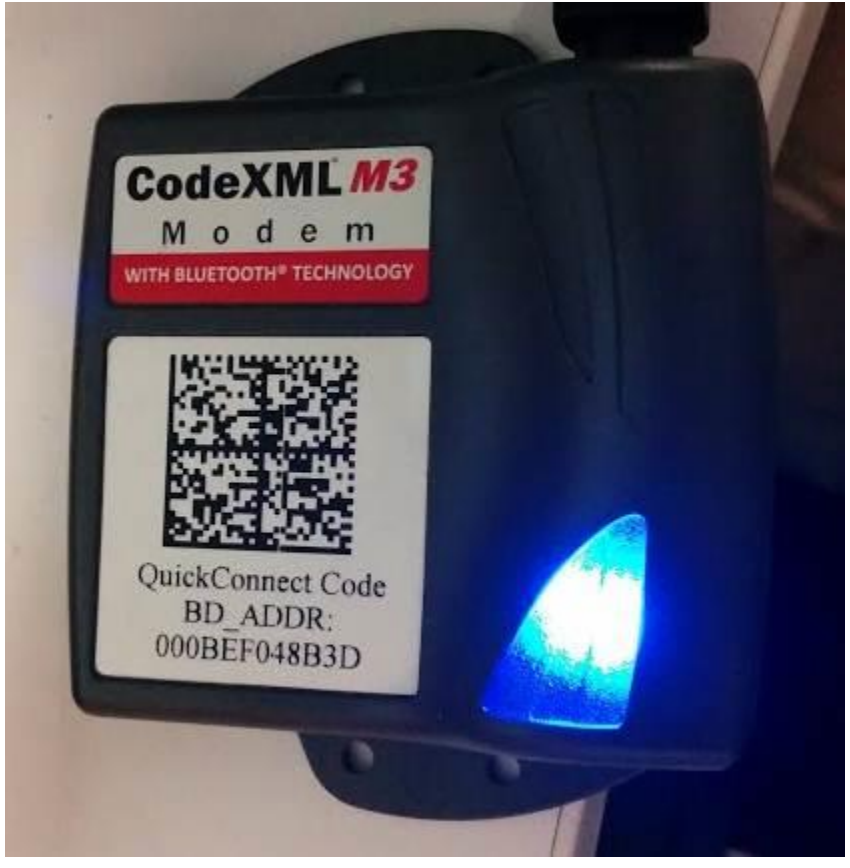

b. Take your scanner now and scan the scanner configuration for BS&W below

Description: CR2600 Custom Configuration Revision: AA 08212013

1. B. Scan the following code for EPIC

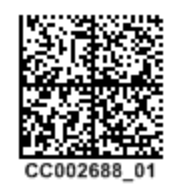

Now you have synced the scanner to your computer and have correctly configured it for Epic.

- 2. How to document blood administration
  - a. Place an order to transfuse blood
    - i. Please use the "Anesthesia Perioperative Prepare and Transfuse Blood Products" order set ID 948. This is only to be used in the OR. It will not work outside the OR.
    - ii. You may also order from the General Prepare and Transfuse Blood Product ID 143
    - iii. You must order a transfuse order to document intraoperatively!
    - Please follow protocol when ordering Emergent and Massive Transfusion Protocol. They are only to be used under certain criteria. Please see MTP protocol at end of tipsheet

| ₽ Record Select                                                   |                | <u>_ 0 ×</u>      |
|-------------------------------------------------------------------|----------------|-------------------|
| Search: blood                                                     |                | <i>P</i>          |
| % Type Display Name                                               | Record         | l Name            |
| General Adult DVT/PE Treatment                                    | SWHI           | P GEN ADULT DVT/  |
| General Adult Transfusion Reaction                                | SWHI           | P GEN ADULT TRAN  |
| General Deep Venous Thrombosis (DVT) Prophylaxis                  | SWHI           | P GEN DEEP VENO   |
| Sickle Cell Pain Crisis Supplemental                              | SWHI           | P SICKLE CELL PAI |
| Transfusion Medicine Apheresis Pre-procedure                      | SWHI           | P TRANSFUSION MI  |
| Blood Glucose Management Post-op                                  | SWHI           | P CTS BLOOD GLU   |
| Anesthesiology Perioperative Prepare and Transfuse Blood Products | s SWH I        | P ANE PREPARE A   |
| General Prepare & Transfuse Blood Product                         | SWHI           | P GEN PREPARE A   |
|                                                                   |                |                   |
|                                                                   |                |                   |
|                                                                   |                |                   |
|                                                                   |                |                   |
|                                                                   |                |                   |
| 8 records total, all records loaded.                              |                |                   |
|                                                                   |                |                   |
|                                                                   | <u>A</u> ccept | <u>C</u> ancel    |

Order Sets

| Manage User Order Sets                                                                                                    |           |
|----------------------------------------------------------------------------------------------------|-----------|
| Anesthesiology Perioperative Prepare and Transfuse Blood Products                                                                                                    | Add Order |
|                                                                                                    |           |
| <ul> <li>Transfusion Only orders for blood products that are already set up and ready to transful<br/>Transfuse leukoreduced RBC</li> <li>Transfuse apheresis platelets</li> <li>Transfuse cryoprecipitate AHF</li> <li>Transfuse fresh frozen plasma</li> </ul> | fuse.     |
| <ul> <li>Crossmatch units and/or request additional crossmatched units</li> <li>Leukoreduced Red Blood Cell</li> <li>Apheresis Platelet</li> <li>Cryoprecipitate AHF</li> <li>Fresh Frozen Plasma</li> </ul>                                                     |           |
| <ul> <li>Uncrossmatched Blood</li> <li>Emergent Blood Administration - (RBC or FFP only)</li> <li>Initiate Massive Transfusion Protocol</li> </ul>                                                                                                    |           |
|                                                                                                    | Add Order |
| Click the Add Order button to add an order in this section                                                                                                    |           |

b. After ordering your blood product and / or the transfuse order, hit the blood button in intraop

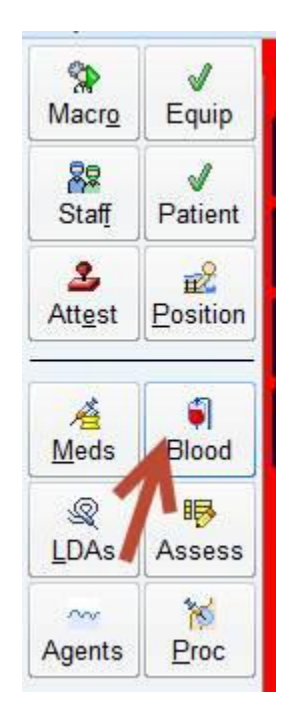

#### c. Assigning blood

Created By: Daniel Chen Created On: 10/8/2014

- 1. Select on the left hand side which blood product you want
- 2. Select Assign Units- The number of units needing assignment should reflect how many you ordered

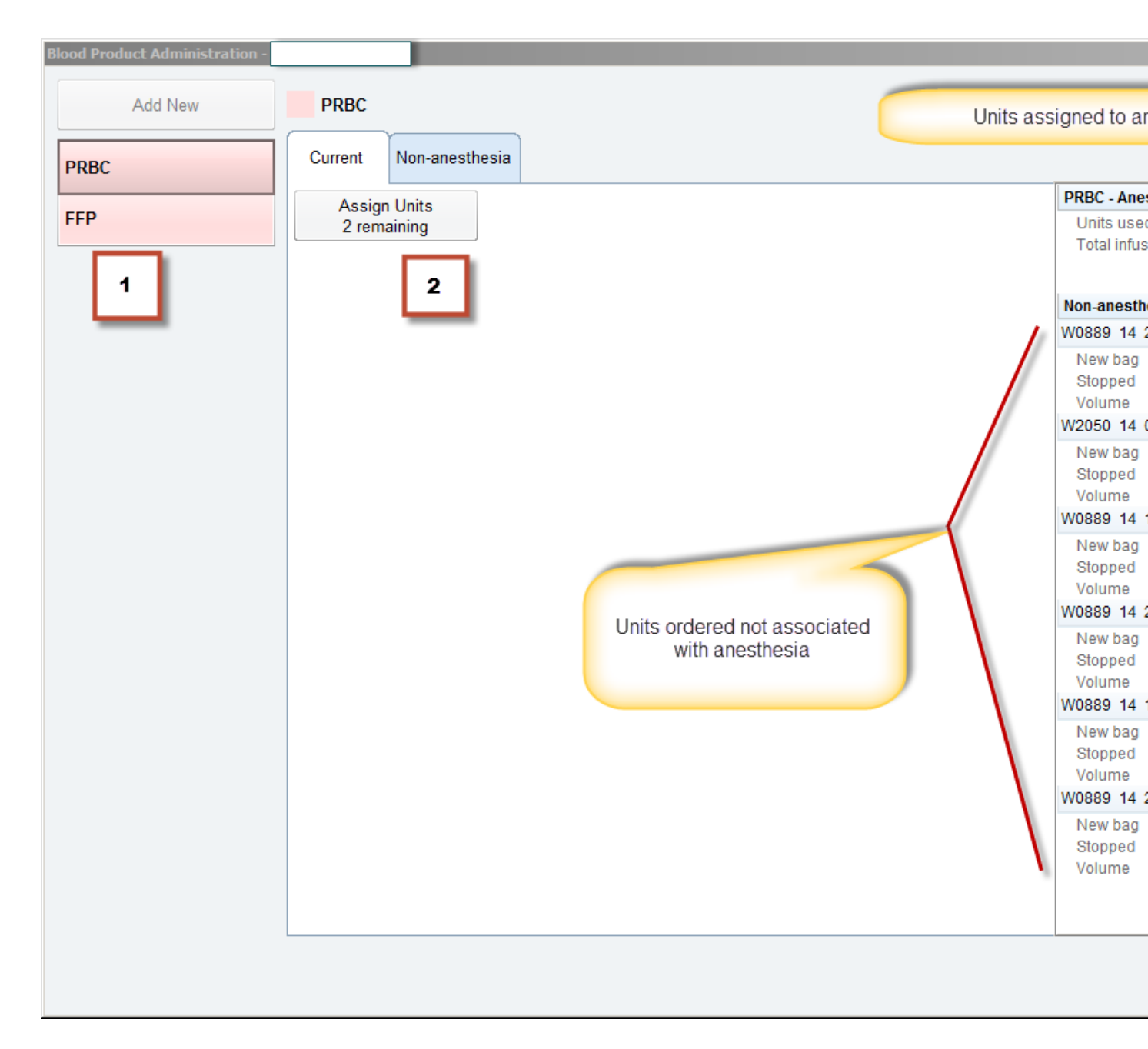

- 3. Select mL or mL/hr. The mL is preselected.
- 4. Scan the unit number , product code, unit blood type, and the expiration date

| Blood Product Administration - C | hentest,Three                  |                               |                                            |
|----------------------------------|--------------------------------|-------------------------------|--------------------------------------------|
| Add New                          | PRBC                           | Select ml or mL/hr            |                                            |
|                                  | Select administration unit 🪄   |                               | Assigned Units                             |
| EMERGENT BLOOD                   | ml ml /hr                      | Skip Optional Fields Add Unit |                                            |
| PRBC                             |                                |                               |                                            |
| PLATELETS                        | Scan the unit number           | Patient blood<br>Not on file  | I type:                                    |
|                                  |                                | Unit blood type 👻             |                                            |
| Scan the Unit                    | Unit number:                   |                               |                                            |
| code, Unit blood                 | Product code:                  | Expiration:                   |                                            |
| type, and Exp date               | . 0                            |                               |                                            |
| in any order                     | rification                     | v                             |                                            |
|                                  |                                | Liekte provieus velues        |                                            |
|                                  |                                | (as of 07/24/14 1143)         |                                            |
|                                  | Transfusion Assessment<br>Type | No data filed                 |                                            |
|                                  | Select Blood Product           | No data filed                 |                                            |
|                                  | BP                             | No data filed                 |                                            |
|                                  | Temp                           | No data filed                 |                                            |
|                                  | Heart Rate                     | No data filed                 |                                            |
|                                  | Resp                           | No data filed                 |                                            |
|                                  |                                |                               | <u>Einish</u> <u>Cancel</u><br>Assignments |

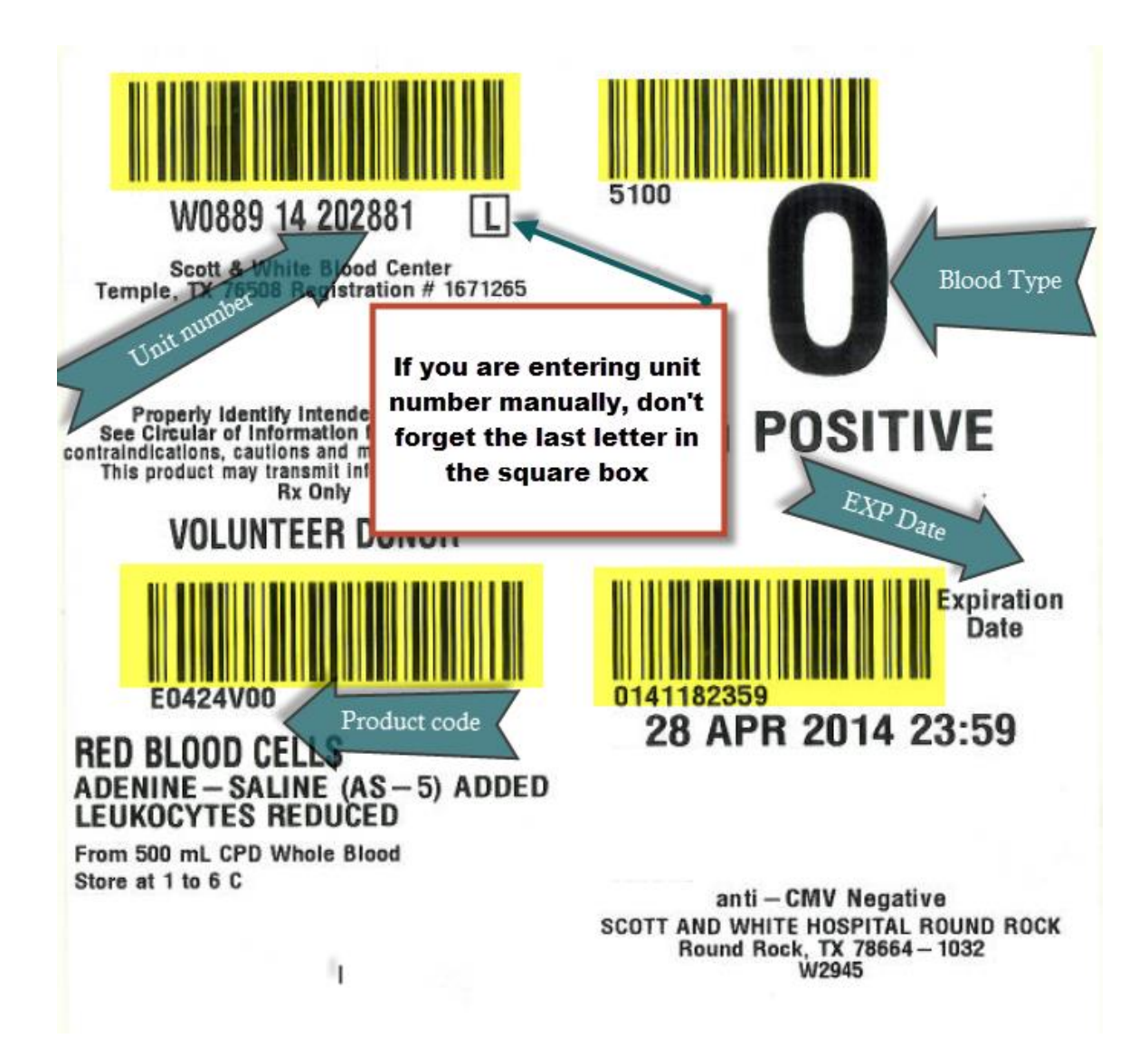

| Blood Product Administration - C | Chentest,Three                    |                      |                                       |                           |
|----------------------------------|-----------------------------------|----------------------|---------------------------------------|---------------------------|
| Add New                          | PRBC                              |                      | _                                     |                           |
| EMERGENT BLOOD                   | Select administration unit        |                      | 5                                     | Assigned Units            |
| PRBC                             | mL mL/hr                          | Skip Optional Fields | Add Unit                              |                           |
| PLATELETS                        | Scan the blood type               |                      | Patient blood type:<br>Not on file    |                           |
|                                  | Unit number:<br>W0889 14 202881 L | Unit blood type 💌    |                                       |                           |
|                                  | Product code:<br>E0424V00         | Expiration:          | 0                                     |                           |
|                                  | Verification                      |                      |                                       |                           |
|                                  |                                   | Link t<br>(as of     | o previous values<br>f 07/24/14 1143) |                           |
|                                  | Transfusion Assessment<br>Type    | <u>,</u>             | No data filed                         |                           |
|                                  | Select Blood Product              | <i>P</i>             | No data filed                         |                           |
|                                  | BP                                |                      | No data filed                         |                           |
|                                  | Temp                              |                      | No data filed                         |                           |
|                                  | Heart Rate                        |                      | No data filed                         |                           |
|                                  | Resp                              |                      | No data filed                         | 6                         |
|                                  |                                   |                      |                                       | Einish Cancel Assignments |

- 5. Select "Add Unit" for each bag you have scanned
- 6. Select Finish when you are done assigning blood products
- 7. Dual sign off will be required after you have finished assigning the blood products
  - 1. Anesthesia signs off
  - 2. Nurse signs off

| Blood Product Administration - H | IGTV,PreQuinnZero                                  |                                                                                                    |                                                                                                    |                                                        |                           |
|----------------------------------|----------------------------------------------------|----------------------------------------------------------------------------------------------------|----------------------------------------------------------------------------------------------------|--------------------------------------------------------|---------------------------|
| Add New                          | PRBC                                               |                                                                                                    |                                                                                                    |                                                        |                           |
| PRBC                             | Select administration                              | 1 unit                                                                                                    |                                                                                                    |                                                        | Assigned Units            |
| T NOC                            | mL                                                 | mL/hr                                                                                                    | Skip Optional Fields                                                                                                    | Add Unit                                               | E0424V00 (mL)<br>Type: 0  |
|                                  | Scan the unit n                                    | umber                                                                                                    |                                                                                                    | Patient blood type:                                    | Expires. 10/1/2014        |
|                                  | Verification Transfus Type BP Temp Heart Rate Resp | entication User User ID: Password: %Copyright 1975-2012 Epic Syste US. Patents 5,781,991 and 5,30,11 Additional copyrights apply. CPT | Authentication ANESTHESIA, ANESTHESI OK Cancel ms Corporation. All rights reserved. D5. Other patents issued and pending. e. coppright AMA. SNUMED CT® copp | DLOGIST DIANE INTSDO. Mare No data filed No data filed |                           |
|                                  |                                                    |                                                                                                    |                                                                                                    |                                                        |                           |
|                                  |                                                    |                                                                                                    |                                                                                                    |                                                        | Einish Cancel Assignments |

| User Authentication                                                                                         |                                                                                                    |
|----------------------------------------------------------------------------------------------------|----------------------------------------------------------------------------------------------------|
| Epic                                                                                                    |                                                                                                    |
| User                                                                                                    | Authentication                                                                                                    |
| Dua                                                                                                    | I SignOff Second User                                                                                                    |
| User ID:                                                                                                    |                                                                                                    |
| Password:                                                                                                   |                                                                                                    |
|                                                                                                    | <u>O</u> K <u>C</u> ancel                                                                                                    |
| ©Copyright 1979-2012 Epic System<br>U.S. Patents 5,781,891 and 5,301,10<br>Additional copyrights apply. CPT | ms Corporation. All rights reserved.<br>15. Other patents issued and pending.<br>♥, copyright AMA. SNOMED CT♥ copyright IHTSDO. <u>More</u> |

- 8. Dual sign off will only occur for normal transfusion of blood products. If you are transfusing using the emergent blood order or the MTP order, it will not require a dual sign off
  - i. If you are transfusing a blood product with an emergent or MTP order
    - 1. There will be no electronic dual sign off when assigning units
    - 2. Fill out the dual sign off with the paper documentation attached to the blood products
    - 3. When you are able, scan the paper dual sign off under the consent and Scans section and select the "Scan Blood Bank" option; or you can get a Unit Clerk or nurse to help you scan it in

| 🌮 Pre 🛛 🌖 Intra 🛛 🖻 | aPost Norders                                                              |
|---------------------|----------------------------------------------------------------------------|
|                     | 📝 Anesthesia Stop                                                          |
| Post                | Anesthesia Stop                                                            |
| BestPractice        |                                                                            |
| Anes Handoff        | Consent and Scans                                                          |
| Final Anes Type     |                                                                            |
| Procedure Info      | 🖕 Add 🙆 Scan Blood Bank) 🖄 Scan Consent - Blood Transfusion 🆄 Scan Consent |
| Vitals              | Scan Anestnesia Record Attachment                                          |
| Allergies           | (2) No documents found                                                     |
| Anes History        |                                                                            |
| I/O                 | Use the buttons above to create a document                                 |
| LDA Removal         | 🖌 Close F9 🔶 🔶 Previous F7                                                 |
| Anesthesia Stop     |                                                                            |
| Consents / Scans    | Post Evaluations                                                           |

#### Documenting Blood Products

1. Select the blood products you have assigned on the left-hand column to begin documentation

| Blood Product Administration - Ch         | hentest,Three                                             |                             |
|-------------------------------------------|-----------------------------------------------------------|-----------------------------|
| Add New                                   | EMERGENT BLOOD                                            |                             |
| EMERGENT BLOOD                            | Current                                                   |                             |
| PRBC                                      | Assign Units<br>3 remaining                               | Units used 0                |
| PRBC - W0889 14 202881<br>L-E0424V00 (mL) | Assigned units populate                                   | Total infused None recorded |
| PLATELETS PLATELETS - W0889 14            | below their type. i.e. you can<br>now document in intraop |                             |
| 202881 L-E0424V00 (mL)                    |                                                           |                             |
|                                           |                                                           |                             |
|                                           |                                                           |                             |
|                                           |                                                           |                             |
|                                           |                                                           |                             |
|                                           |                                                           |                             |
|                                           |                                                           |                             |
|                                           |                                                           |                             |
|                                           |                                                           |                             |
|                                           |                                                           |                             |
|                                           |                                                           | ×                           |
|                                           |                                                           | Clo <u>s</u> e              |

### 2. Select the time of administration

| Add New                                        | PR<br>W0 | <b>RBC (n</b><br>0889 1 | n <b>L)</b><br>4 2028 | 381 L-E  | 0424V0 | 00       |      |      |      |      |      |      |      |      |      |      |      |      |      |  |
|------------------------------------------------|----------|-------------------------|-----------------------|----------|--------|----------|------|------|------|------|------|------|------|------|------|------|------|------|------|--|
| EMERGENT BLOOD                                 | 0        | 1145                    | 1146                  | 1147     | 1148   | 1149     | 1150 | 1151 | 1152 | 1153 | 1154 | 1155 | 1156 | 1157 | 1158 | 1159 | 1200 | 1201 | 1202 |  |
| PRBC                                           | •        |                         |                       |          |        |          |      |      |      |      |      |      |      |      |      |      |      |      |      |  |
| PRBC - W0889 14 202881<br>L-E0424V00 (mL)      | s        | Select                  | a time                | for this | admin  | istratio | n.   |      |      |      |      | 1    |      |      |      |      |      |      |      |  |
| PLATELETS                                      |          |                         |                       |          |        |          |      |      |      |      |      |      |      |      |      |      |      |      |      |  |
| PLATELETS - W0889 14<br>202881 L-E0424V00 (mL) |          |                         |                       |          |        |          |      |      |      |      |      |      |      |      |      |      |      |      |      |  |

- 3. Select New Bag
- 4. Fill in a Volume and close when you are done

| Blood Product Administration - (          | Chentest,Three     |                            |         |        |         |         |               |      |         |         |      |       |      |                            |         |       |           |          |
|-------------------------------------------|--------------------|----------------------------|---------|--------|---------|---------|---------------|------|---------|---------|------|-------|------|----------------------------|---------|-------|-----------|----------|
| Add New                                   | PRBC (n<br>W0889 1 | n <b>L)</b><br>4 202881 L- | E0424V0 | 00     |         |         |               |      |         |         |      |       |      |                            |         |       |           |          |
| EMERGENT BLOOD                            | <b>O</b> 1145      | 1146 1147                  | 1148    | 1149   | 1150    | 1151    | 1152          | 1153 | 1154    | 1155    | 1156 | 1157  | 1158 | 1159                       | 1200    | 1201  | 1202      |          |
| PRBC                                      | •                  |                            |         |        |         |         |               |      |         |         |      |       |      |                            |         |       |           |          |
| PRBC - W0889 14 202881<br>L-E0424V00 (mL) | Volume             | Flowsheet                  | Ot      | her    |         |         |               |      |         |         |      |       |      |                            |         |       |           |          |
| PLATELETS                                 | Actions            |                            |         |        |         |         | $\mathcal{C}$ | Othe | r volum | ie (mL) |      |       | PRI  | BC - W0                    | 889 14  | 20288 | 1 L-      | <u> </u> |
| PLATELETS - W0889 14                      | New Ba             | aq                         |         |        |         | _       | 5             |      |         | . ,     |      |       | E04  | 124V00 (<br>ume            | (mL) at | 1153  |           |          |
| 202001 E-L0424000 (IIIE)                  |                    |                            |         |        |         | 4       |               | 1    |         | 2       | 3    | Clear | Flo  | None<br>wsheet<br>Optional | data    |       |           |          |
|                                           | Quick volum        | nes<br>1e — — 1            |         |        |         |         |               | 4    |         | 5       | 6    |       | Uni  | its used                   | nmary   | 0     |           |          |
|                                           | None               |                            |         |        |         |         |               |      |         |         |      |       | Tot  | al infuse                  | ed      | reco  | orded yet |          |
|                                           |                    |                            |         |        |         |         |               | 7    |         | 8       | 9    |       |      |                            |         |       |           |          |
|                                           |                    |                            |         |        |         |         |               |      | 0       |         |      |       |      |                            |         |       |           |          |
|                                           | Administeri        | ng user                    |         |        |         |         |               |      |         |         |      |       |      |                            |         |       |           |          |
|                                           | Joe Edwin          | Monk, MD                   | 0       | Joe Eo | dwin Me | onk, Mi | D             |      |         |         |      |       |      |                            |         |       |           |          |
|                                           |                    |                            |         |        |         |         |               |      |         |         |      |       |      |                            |         |       |           |          |
|                                           |                    |                            |         |        |         |         |               |      |         |         |      |       |      |                            |         |       |           |          |
|                                           | Comment            |                            |         |        |         |         |               |      |         |         |      |       |      |                            |         |       |           |          |
|                                           |                    |                            |         |        |         |         |               |      |         |         |      | -     | ]    |                            |         |       |           |          |
|                                           |                    |                            |         |        |         |         |               |      |         |         |      |       |      |                            |         |       |           | v        |
|                                           |                    |                            |         |        |         |         |               |      |         |         |      |       |      |                            |         |       | Clos      | e        |

#### Now the intra-op grid displays the blood product:

|      | <b></b>   | 1155 | 120 | 0 12 | 05 12 | 10 | 12 | 15 | Totals |
|------|-----------|------|-----|------|-------|----|----|----|--------|
| Meds | PRBC      |      |     |      |       |    |    |    | 500 mL |
| mode | PLATELETS |      |     |      |       |    |    |    |        |
|      |           |      |     |      |       |    |    |    |        |

#### **Troubleshooting tips**

1. Sometimes when assigning units, the scanner will not work. You will get an error message.

| Product Selection                                 |            |  |  |  |  |  |  |  |  |
|---------------------------------------------------|------------|--|--|--|--|--|--|--|--|
| Barcode scan was not a valid product unit number. |            |  |  |  |  |  |  |  |  |
|                                                   | <u>о</u> к |  |  |  |  |  |  |  |  |

- a. Try rescanning the barcode
- b. You should rescan the configuration 2D barcode
- 2. If you are still having issues, I recommend contacting your super user or speak with someone from Project Phoenix.

How do you know if your computer is synced to the wireless modem: (NOTE: BE SURE YOUR SCANNER IS SYNCED TO YOUR COMPUTER!!)

1. A green light on your scanner means it is synced to a wireless modem.

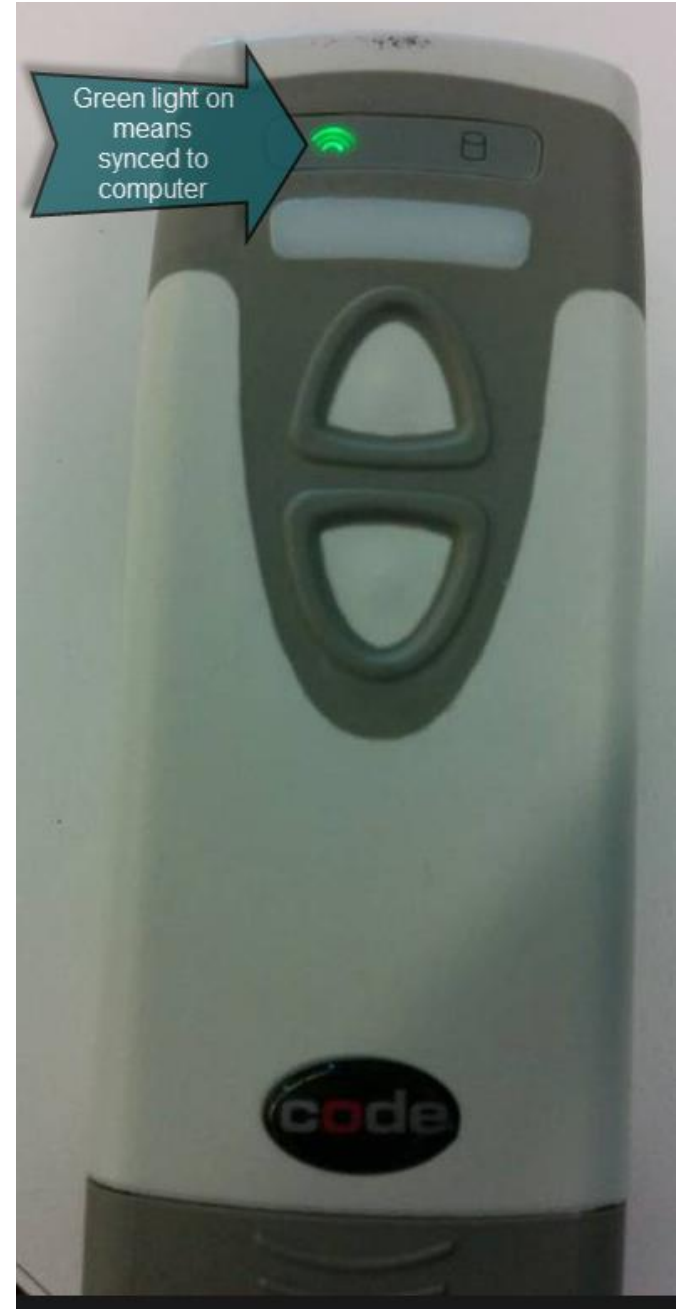

2. Solid blue light on modem means scanner synced to computer

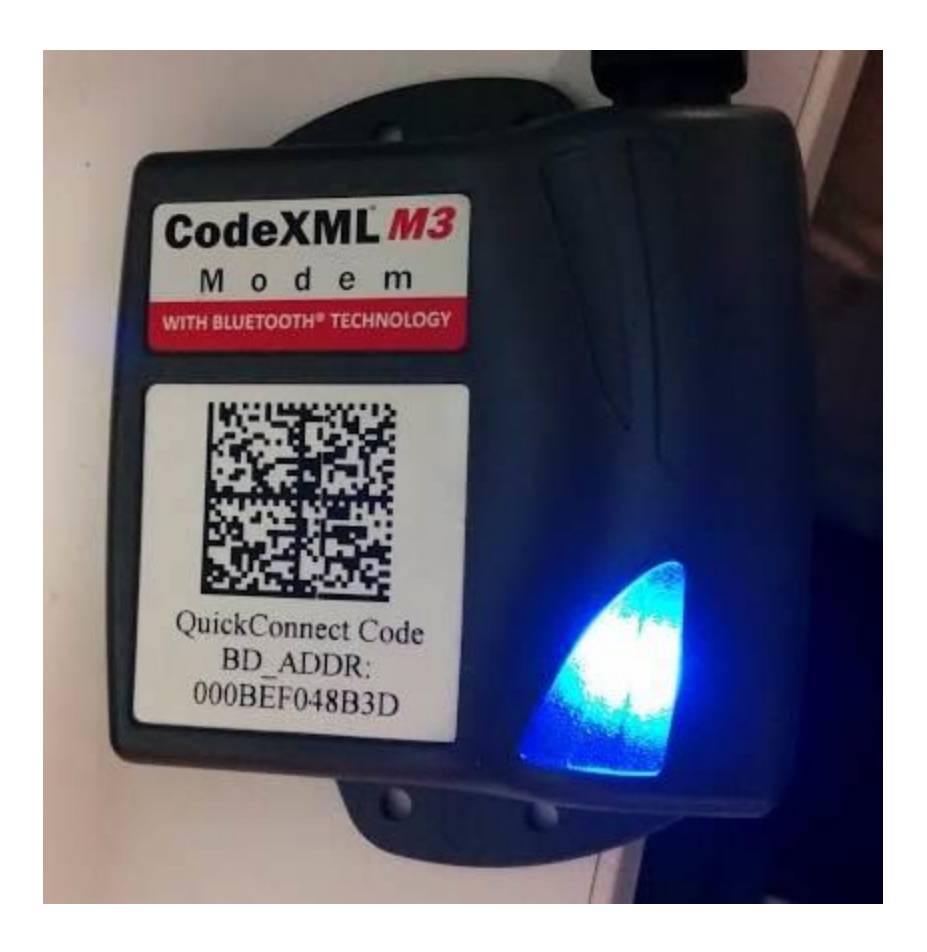

MTP protocol: "PROCEDURE":

- A. It is the responsibility of the Trauma Surgery Staff, Emergency Department Attending, Anesthesia Attending or Chief Trauma Surgery Resident to determine the timing and need for the MTP.
- B. The following patient population may benefit from the MTP:
  - 1. Massive blood loss with profound hemorrhage/hypovolemic shock:
    - a. Adult patients who require an estimated blood volume replacement of 10 units of blood.
    - b. Pediatric patients with estimated blood loss of =40 cc/kg.
  - 2. Continued bleeding after transfusions of 5 units of RBCs in 4 hours or 10 units of RBCs in 24 hours, including cell saver.
  - 3. Prolonged PT. Depressed fibrinogen levels (e.g., <100 mg/dL or platelet count <100,000/ml) on admission or during resuscitation.

C. Physician will provide an order to the Primary Trauma Nurse to implement the trauma massive transfusion protocol.

D. The Nurse or Provider will order on the system the "Massive Transfusion Protocol" and notify the Blood Bank that the protocol has been implemented by phone.

E. The trauma nurse will ensure that the patient Type & Crossmatch has been ordered, drawn and sent STAT to the Blood Bank.

Termination of MTP:

1. As bleeding slows to less than 500 cc per hour, the blood bank must be told to slow down the rate of delivery of red cells. The trauma nurse must promptly notify the blood bank when the need for transfusion is reduced.

2. MTP will continue until the attending physician determines that it is unnecessary. The trauma nurse will promptly notify the blood bank of MTP cancellation and promptly return all unneeded units to the blood bank.

3. When MTP is canceled, the blood bank will not longer automatically supply blood or component products. The trauma nurse will continue to evaluate the need for transfusion and document coagulation studies.

4. The attending trauma surgeon or his designee is responsible for ordering al transfusions after termination of MTP.

Included in massive transfusion protocol: (Amount may vary by region)

Adult 6 RBC 4 FFP 1 SDP Pediatric 3 RBC 2 FFP 1 SDP Neonatal 1 RBC 1 FFP

1 SDP